## Understanding the Advisement Report (AR)

Pull up your advisee's Student Center by navigating to **Main Menu > Self Service > Advisor Center> My Advisees**. From the My Advisees page, click **View Student Details** next to the student whose report you need to view.

| My  | Advis  | ees         |                       |              |                      |                                |           |                        |              |
|-----|--------|-------------|-----------------------|--------------|----------------------|--------------------------------|-----------|------------------------|--------------|
| Sel | ect di | splay o     | ption<br>1k to Photos | O Include pt | notos in list        |                                |           |                        |              |
|     |        |             |                       |              |                      | /                              |           | Personalize            | Find   💷   🔣 |
|     | Notify | Photo       | Name                  | ID           | View Student Details | Plans                          | Level     | New Student Admit Type | Remove Hold  |
| 1   |        | ŝ           |                       |              | View Student Details | BIO.BS, NUT.M, PA.PRE2         | Junior    |                        |              |
| 2   |        | ŝ           |                       |              | View Student Details | BIO.BS, PA.PRE2, PSY.M         | Junior    |                        |              |
| 3   |        | <u> 2</u> 9 |                       |              | View Student Details | BIO.BS, NUT.M, PA.PRE2         | Sophomore |                        |              |
| 4   |        | ŝ           |                       |              | View Student Details | BIO.BS, CHM.M,<br>PA.PRE2      | Sophomore |                        | Remove Hold  |
| 5   |        | ŝ           |                       |              | View Student Details | BIO.BS, MTH.M,<br>PA.PRE2      | Sophomore |                        |              |
| 6   |        | <u>8</u> 9  |                       |              | View Student Details | BIO.BS, PA.PRE2,<br>SAHBS.PROP | Senior    |                        |              |
| 7   |        | ŝ           |                       |              | View Student Details | BIO.BS, PA.PRE2, PSY.M         | Junior    |                        |              |
| 8   |        | <u>8</u> 9  |                       |              | View Student Details | BIO.BS, PA.PRE2, PSY.M         | Junior    |                        |              |

On the Student Center tab, select **Advisement Report - AR** from the drop down menu in the Academics section and click the icon to generate the report. When done, click the **Cancel** button at the bottom of the AR. To view a different advisee, select that advisee from the **Change Advisee** list and click the green **Change** button.

| Advisee Student Center                                    | -    |                           |                                                |   |        |
|-----------------------------------------------------------|------|---------------------------|------------------------------------------------|---|--------|
| *Change Advise∉                                           |      |                           |                                                | ~ | Change |
| ✓ Academics                                               |      |                           |                                                |   |        |
| My Class Schedule                                         | B    | eadlines 🛛 😡 URL          |                                                |   |        |
| Shopping Cart                                             | This | Week's Schedule           |                                                |   |        |
| Schedule Planner                                          | r    | Class                     | Schedule                                       |   |        |
| Advisement Report - V (>>>>>>>>>>>>>>>>>>>>>>>>>>>>>>>>>> | B    | BIO 203-21L<br>LAB (4096) | Th 7:45AM -<br>10:45AM<br>Prairie Springs 3015 |   |        |
|                                                           | B    | BIO 203-420<br>LEC (2676) | Internet                                       |   |        |
|                                                           | B    | CHM 103-32L               | Tu 7:45AM -<br>10:50AM                         |   |        |

Navigating the AR - The AR is organized into collapsible sections. Sections contain collapsible

sub-headings that categorize requirements. *Requirements* specify what a student needs to complete in order to satisfy degree requirements.

By default, expanded sections contain components with unsatisfied requirements; collapsed sections reflect completion of requirements for that section.

To individually expand or collapse a section, click the green arrow next to it. You can also use the Collages All and Expand All buttons at the top of the report. All green arrow icons toggle between collapse and expand.

| a Crosse   Undergraduate                                                                                                    | 08/21/2020 3-59PM                                                                                                    |                             |
|----------------------------------------------------------------------------------------------------|----------------------------------------------------------------------------------------------------|-----------------------------|
| Collapse All                                                                                                    | Expand All View                                                                                                    | Report as PDF               |
|                                                                                                    | Taken 🔷 In Progress                                                                                                    | 🖈 Planned                   |
| OURSE ENROLLMENTS/A                                                                                                    | CADEMIC STANDING                                                                                                    | OR IMPORTANT AR INFORMATIO  |
| OURSE ENROLLMENTS/A<br>ADVISEMENT REPORT (AR<br>UNIVERSITY REQUIREMEN                                                                            | CADEMIC STANDING<br>) GENERAL INFORMATION - OPEN I<br>ITS FOR GRADUATION                                                                                                    | FOR IMPORTANT AR INFORMATIO |
| OURSE ENROLLMENTS/A<br>ADVISEMENT REPORT (AR<br>UNIVERSITY REQUIREMEN<br>GENERAL EDUCATION REG                                                   | CADEMIC STANDING<br>CONTROL OF CONTROL OF | FOR IMPORTANT AR INFORMATIO |
| OURSE ENROLLMENTS/A<br>ADVISEMENT REPORT (AR<br>UNIVERSITY REQUIREMEN<br>GENERAL EDUCATION REC<br>SCIENCE AND HEALTH B.S                         | CADEMIC STANDING<br>CADEMIC STANDING<br>CORE REQUIREMENTS<br>CORE REQUIREMENTS                                                                                                    | FOR IMPORTANT AR INFORMATIO |
| OURSE ENROLLMENTS/A<br>ADVISEMENT REPORT (AR<br>UNIVERSITY REQUIREMEN<br>GENERAL EDUCATION REC<br>SCIENCE AND HEALTH B.S<br>COURSES NOT ALLOCATE | CADEMIC STANDING<br>CADEMIC STANDING<br>COPEN INFORMATION<br>QUIREMENTS<br>CORE REQUIREMENTS<br>D (UGRD)                                                                                                    | FOR IMPORTANT AR INFORMATIO |

The AR sections are organized by current course enrollment, university requirements, general education requirements, college/school core, courses not allocated, major, and minors, honors/certificates.

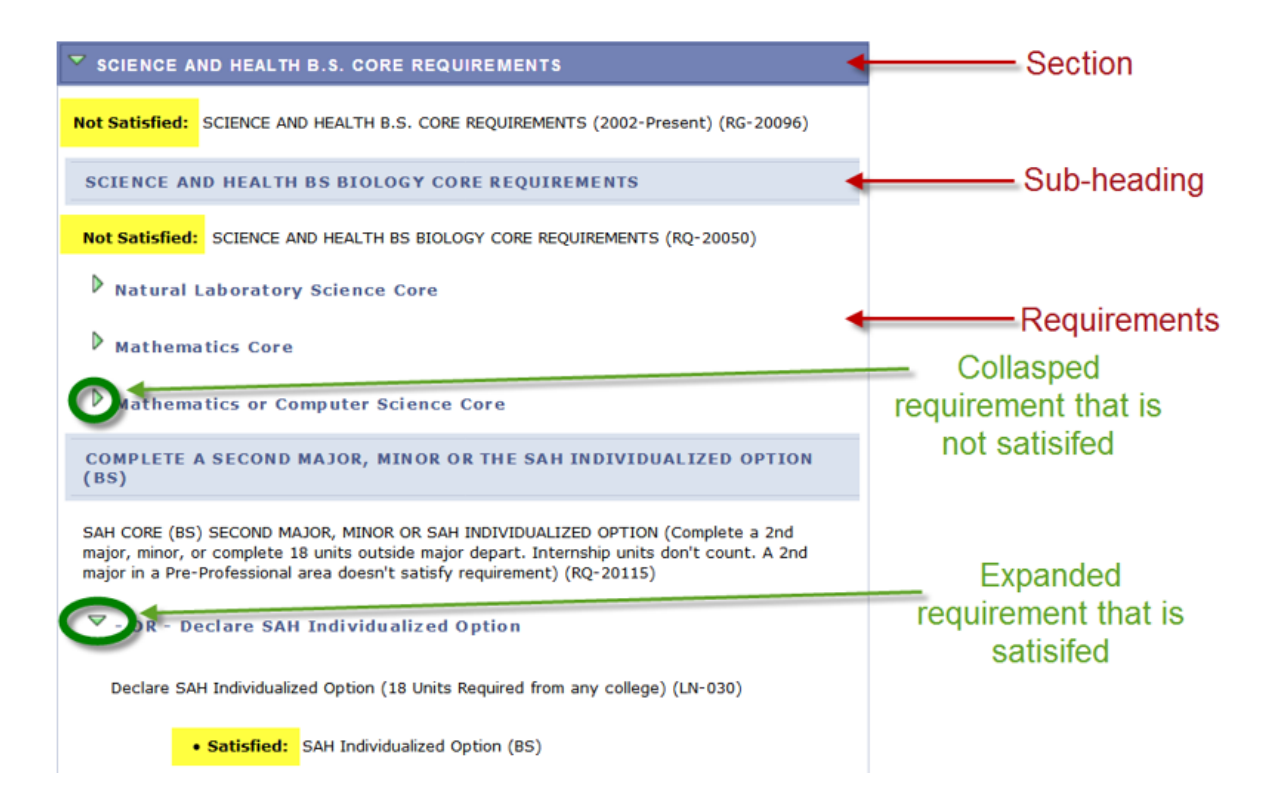

## Sections of the AR

1. The *Course Enrollments/Academic Standing* section contains currently enrolled courses, pre- registered courses, any incompletes, and the student's academic standing. In the My Planer version and the What-If Report version, courses added in those reports will also appear here.

| List includes of<br>appear here.<br>incomplete w<br>"F" being pos | current and any future UWL enroll<br>You have one calendar year to ea<br>as incurred, whether or not you re<br>ted to your record. Once graded, t | ments. Cou<br>rn a grade (<br>emain enroll<br>the course v | rses with Incomplete (<br>12 months, following t<br>ed). Failure to do so w<br>vill no longer appear h | I) grades w<br>he term in<br>ill result in<br>ere. (RG-19 | ill also<br>which the<br>a grade o<br>1999) |
|-------------------------------------------------------------------|----------------------------------------------------------------------------------------------------|------------------------------------------------------------|----------------------------------------------------------------------------------------------------|-----------------------------------------------------------|---------------------------------------------|
| Course                                                            | e Enrollments                                                                                                    | / this requ                                                | irement:                                                                                               |                                                           |                                             |
| Course                                                            | Description                                                                                                    | Units                                                      | When                                                                                                   | Grade                                                     | Status                                      |
| ESS 100                                                           | Physical Activities (Indoor<br>Rock Climbing)                                                                                                    | 1.00                                                       | Fall 2018                                                                                              |                                                           |                                             |
| ESS 100                                                           | Physical Activities (Tech<br>Rock Climbing I)                                                                                                    | 1.00                                                       | Fall 2018                                                                                              |                                                           | <b></b>                                     |
| PHY 103                                                           | Fund Physics I                                                                                                    | 4.00                                                       | Fall 2018                                                                                              |                                                           | <b></b>                                     |
| ESS 323                                                           | Nutrition & Sport                                                                                                    | 3.00                                                       | Fall 2018                                                                                              |                                                           | <b></b>                                     |
| ESS 303                                                           | Biomechanics                                                                                                    | 3.00                                                       | Fall 2018                                                                                              |                                                           | <b></b>                                     |
| BIO 313                                                           | Human Anatomy &<br>Physiology II                                                                                                    | 4.00                                                       | Fall 2018                                                                                              |                                                           | 0                                           |
|                                                                   |                                                                                                    |                                                            | /iew All                                                                                               | t 🚺 1-6 of (                                              | Last                                        |
| Acade                                                             | mic Standing: Good Standi                                                                                                    | ng as of                                                   | last term attende                                                                                      | d                                                         |                                             |

Academic Standing - Good Standing as of last term attended (LN-030)

2. The *Advisement Report (AR) General Information* section defaults to closed and contains important information about how **Courses Not Allocated** will appear. Open the section to read this information.

| ▼ ADVISEMENT REPORT (AR) GENERAL INFORMATION - OPEN FOR IMPORTANT AR INFORMATION                                                                                                    |
|----------------------------------------------------------------------------------------------------|
| You are responsible for making sure your AR is accurate. Your academic advisor and Dean's office can help with this. If you find errors on your AR, please report them to your Dean's office. Be sure to confirm final degree requirements in Dean's Office prior to registering for final year. (RG-20000) |
| GENERAL INFORMATION                                                                                                    |
| ADVISEMENT REPORT (AR) GENERAL INFORMATION - The AR is an interactive online degree audit<br>and is not easily printed in its entirety. If you need to print, we recommend you collapse all<br>sections except the section you need printed. Print using your browser print function. (RQ-20000)            |
| ▶ What-If AR                                                                                                    |
| For Second Degree Seeking Students and Special Students                                                                                                    |
| ▼ Courses Not Allocated                                                                                                    |
| Once a requirement is met, courses will stop falling in that requirement and will appear in Courses Not Allocated or in other requirements where the courses could be used. (LN-030)                                                                                                    |

- 3. The *University Requirements for Graduation* section components are requirements at the university level for graduation.
  - a. The green checkmark denotes a completed or graded course.
  - b. The yellow diamond denotes an in progress course.
  - c. If you see a blue star, you looking at the Plan by My Requirements version of the AR in My Planner. The blue star denotes a planned course that has not been taken yet. ★
  - d. If you see a question mark, you are looking at a What-If Report. The question mark denotes a course entered into a What If Scenario that has not been taken yet.

| <b>UNIVERSIT</b>                                                                            | Y REQUIREMENTS FOR GR                                                                                                    | RADUATIO                                             | DN                                                                                                    |                                                   |                                                     |
|---------------------------------------------------------------------------------------------|----------------------------------------------------------------------------------------------------|------------------------------------------------------|----------------------------------------------------------------------------------------------------|---------------------------------------------------|-----------------------------------------------------|
| Not Satisfied:<br>(Note: Final conf<br>approval. Compl<br>your final semes<br>December 1st) | UNIVERSITY REQUIREMENTS F<br>firmation of degree requirement:<br>ete the Apply for Graduation for<br>ter. December grads should file | OR GRADU<br>s is subject<br>m using Wi<br>by May 1st | ATION (2001-present) (R<br>to department, school, a<br>INGS Student Center whe<br>t. May or Summer grads s | G-20001)<br>nd univer<br>n you reg<br>should file | )<br>rsity<br>jister for<br>e by                    |
| UNIVERSITY                                                                                  | Y REQUIREMENTS FOR GR                                                                                                    | RADUATI                                              | ON                                                                                                    |                                                   |                                                     |
| Not Satisfied:<br>Value 120 Unit                                                            | UNIVERSITY REQUIREMENTS                                                                                                    | FOR GRAD                                             | UATION (RQ-20001)                                                                                          |                                                   |                                                     |
| The following                                                                               | Units: 120.00 required, 84.00 t                                                                                                    | this requ                                            | 0 needed                                                                                                   | Canto                                             | C+_+                                                |
| Course                                                                                      | Description<br>Develop1 Application (Indeed                                                                                          | Units                                                | When                                                                                                    | Grade                                             | Status                                              |
| ESS 100                                                                                     | Rock Climbing)                                                                                                    | 1.00                                                 | Fall 2018                                                                                                  |                                                   |                                                     |
| ESS 100                                                                                     | Physical Activities (Tech<br>Rock Climbing I)                                                                                        | 1.00                                                 | Fall 2018                                                                                                  |                                                   | <b>♦</b>                                            |
| PHY 103                                                                                     | Fund Physics I                                                                                                    | 4.00                                                 | Fall 2018                                                                                                  |                                                   | $\diamond$                                          |
| ESS 323                                                                                     | Nutrition & Sport                                                                                                    | 3.00                                                 | Fall 2018                                                                                                  |                                                   | $\diamond$                                          |
| ESS 303                                                                                     | Biomechanics                                                                                                    | 3.00                                                 | Fall 2018                                                                                                  |                                                   | $\diamond$                                          |
| BIO 313                                                                                     | Human Anatomy &<br>Physiology II                                                                                                    | 4.00                                                 | Fall 2018                                                                                                  |                                                   | <b>♦</b>                                            |
| NUT 350                                                                                     | Functional Foods, Herbs,<br>Supp                                                                                                    | 3.00                                                 | Summer 2018                                                                                                | A                                                 | ø                                                   |
| ESS 281                                                                                     | Prevention/Care of Ath<br>Injury                                                                                                    | 2.00                                                 | Summer 2018                                                                                                | A                                                 | ${ rac{ }{ \  \  \  \  \  \  \  \  \  \  \  \  \ $ |
| ESS 201                                                                                     | Safety, First Aid and CPR                                                                                                    | 1.00                                                 | Spring 2018                                                                                                | A                                                 | $\bigotimes$                                        |
| NUT 300                                                                                     | Lifecycle Nutrtion                                                                                                    | 3.00                                                 | Spring 2018                                                                                                | AB                                                | $\bigotimes$                                        |
|                                                                                             |                                                                                                    | Vie                                                  | w All   🖉 🛛 First 💽                                                                                        | 1-10 of 28                                        | ▶ Last                                              |

Earn a minimum 2.75 resident cumulative GPA

▶ 40 Units of 300/400 Level Courses AT UWL (includes only units from UWL)

OR - 40 Units 300/400 Lvl (includes applicable transfer crs)

30 Units In-Residence

4. In the *General Education Requirements* section, there are a number of subsections that list the categories and courses needed to satisfy general education requirements.

Tip: Use the navigation options at the bottom, right corner of class lists/course grid to view all available courses that are not displayed. By default the first 10 courses appear. To view all, click the View All link. To obtain additional information about a course, click the course description link to drill down to the course catalog.

|                                                                                      | ITY CULTURES OR MULTIR                                                                                                    | ACIAL                                                        | WOMEN'S STUDIES                                                                                                    |                                            |                       |
|--------------------------------------------------------------------------------------|----------------------------------------------------------------------------------------------------|--------------------------------------------------------------|----------------------------------------------------------------------------------------------------|--------------------------------------------|-----------------------|
| Not Satisfied<br>(RQ-20015)                                                          | I: MINORITY CULTURES OR MU                                                                                                    | LTIRACIA                                                     | AL WOMEN'S STUDIES -                                                                                                    | 3 Units Re                                 | quired                |
| ♥ Minorit                                                                            | y Cultures or Multiracial V                                                                                                    | Nomen                                                        | s Studies                                                                                                    |                                            |                       |
| Not Satis                                                                            | fied: Minority Cultures or Multir<br>• Units: 3.00 required, 0.00 tak                                                                                                    | en, 3.00                                                     | omens Studies - 3 Units<br>Courses link to<br>meeded                                                                                                    | Required (                                 | alog                  |
| The followin                                                                         | g courses may be used to sati                                                                                                    | sfy this                                                     | requirment:                                                                                                    | Grada                                      | Chatue                |
| (***)                                                                                | View Course Details                                                                                                    | Units                                                        | Wilen                                                                                                    | Grade                                      | Status                |
|                                                                                      | tien course secons                                                                                                    |                                                              |                                                                                                    |                                            |                       |
| ANT 362                                                                              | Hmong Americans (ES)                                                                                                    | 3.00                                                         | Occasionally                                                                                                    |                                            |                       |
| ANT 362<br>ANT 375                                                                   | Hmong Americans (ES)<br>Language/Power<br>/Inequality (ES)                                                                                                    | 3.00<br>3.00                                                 | Occasionally<br>Occasionally                                                                                                    |                                            |                       |
| ANT 362<br>ANT 375<br>ECO 336                                                        | Hmong Americans (ES)<br>Language/Power<br>/Inequality (ES)<br>Women in the U.S.<br>Economy (ES)                                                                                                    | 3.00<br>3.00<br>3.00                                         | Occasionally<br>Occasionally<br>Fall, Spring                                                                                                    |                                            |                       |
| ANT 362<br>ANT 375<br>ECO 336<br>EDS 206                                             | Hmong Americans (ES)         Language/Power         /Inequality (ES)         Women in the U.S.         Economy (ES)         Multicultural Education<br>(ES)                                                                                                    | 3.00<br>3.00<br>3.00<br>3.00                                 | Occasionally<br>Occasionally<br>Fall, Spring<br>Fall, Winter, Spring,<br>Summer                                                                                               |                                            |                       |
| ANT 362<br>ANT 375<br>ECO 336<br>EDS 206<br>EFN 205                                  | Hmong Americans (ES)         Language/Power         /Inequality (ES)         Women in the U.S.         Economy (ES)         Multicultural Education         (ES)         Understand Human Diffs         (ES)                                                                                                    | 3.00<br>3.00<br>3.00<br>3.00<br>3.00                         | Occasionally<br>Occasionally<br>Fall, Spring<br>Fall, Winter, Spring,<br>Summer<br>Fall, Winter, Spring                                                                       |                                            |                       |
| ANT 362<br>ANT 375<br>ECO 336<br>EDS 206<br>EFN 205<br>ENG 207                       | Hmong Americans (ES)         Language/Power         /Inequality (ES)         Women in the U.S.         Economy (ES)         Multicultural Education<br>(ES)         Understand Human Diffs<br>(ES)         Multicult U.S. Lit (ES)                                                                               | 3.00<br>3.00<br>3.00<br>3.00<br>3.00<br>3.00                 | Occasionally<br>Occasionally<br>Fall, Spring<br>Fall, Winter, Spring,<br>Summer<br>Fall, Winter, Spring<br>Fall, Spring                                                       |                                            |                       |
| ANT 362<br>ANT 375<br>ECO 336<br>EDS 206<br>EFN 205<br>ENG 207<br>ENG 210            | Hmong Americans (ES)         Language/Power         /Inequality (ES)         Women in the U.S.         Economy (ES)         Multicultural Education         (ES)         Understand Human Diffs         (ES)         Multicult U.S. Lit (ES)         Lit of Black America         (ES)                           | 3.00<br>3.00<br>3.00<br>3.00<br>3.00<br>3.00<br>3.00         | Occasionally<br>Occasionally<br>Fall, Spring<br>Fall, Winter, Spring,<br>Summer<br>Fall, Winter, Spring<br>Fall, Spring<br>Fall, Spring<br>Fall                               | pation<br>st 10 cour                       | tip                   |
| ANT 362<br>ANT 375<br>ECO 336<br>EDS 206<br>EFN 205<br>ENG 207<br>ENG 210<br>ENG 215 | Hmong Americans (ES)         Language/Power         /Inequality (ES)         Women in the U.S.         Economy (ES)         Multicultural Education<br>(ES)         Understand Human Diffs<br>(ES)         Multicult U.S. Lit (ES)         Lit of Black America<br>(ES)         African American<br>Authors (ES) | 3.00<br>3.00<br>3.00<br>3.00<br>3.00<br>3.00<br>3.00<br>3.00 | Occasionally<br>Occasionally<br>Fall, Spring<br>Fall, Winter, Spring,<br>Summer<br>Fall, Winter, Spring<br>Fall, Spring<br>Fall, Spring<br>Fall<br>(only first<br>displayed i | <b>Jation</b><br>st 10 cour<br>in the grid | tip<br>ses<br>, click |

Below shows Course Details information from the catalog when the example *ERS 100 Introduction to Ethnic and Racial Studies* is selected.

You can view course details including description, when the course is typically offered, and any prerequisites.

If there are class sections scheduled in the current or future timetable, click on View Class Sections to view the scheduling details.

| R  | eturn to My Academic Requirements                                                                                              |                                                        |                                                      |                                                                  |
|----|----------------------------------------------------------------------------------------------------|--------------------------------------------------------|------------------------------------------------------|------------------------------------------------------------------|
| EI | RS 100 - Introduction to Ethnic and Racial                                                                                     | Available<br>Studicpage whe                            | sections, by term, wi<br>an button is clicked. If    | ll appear at the bottom of the<br>f there a message saying "This |
| ** | available as of 01/25/2021                                                                                                    | cours                                                  | e has not been sched                                 | uled," there have been no                                        |
|    | Course Detail                                                                                                    | schedu                                                 |                                                      | ist two term and ruture two                                      |
|    | Career                                                                                                    | Undergraduate                                          |                                                      | View Class Sections                                              |
|    | Grading Basis                                                                                                    | Graded                                                 |                                                      |                                                                  |
|    | Course Components                                                                                                    | Lecture                                                | Required                                             | On the student's                                                 |
|    | Campus                                                                                                    | La Crosse                                              |                                                      | view, they will also                                             |
|    | Academic Group                                                                                                    | College of Arts,                                       | Soc Sci & Hum                                        | have a button to                                                 |
|    | Academic Organization                                                                                                    | Ethnic and Raci                                        | al Studies                                           | add the course to                                                |
|    | Enrollment Information                                                                                                    |                                                        |                                                      | their My Planner<br>here.                                        |
|    | Typically Offered                                                                                                    | Fall, Winter, Spr                                      | ing, Summer                                          |                                                                  |
|    | Course Attribute                                                                                                    | <ul> <li>GE03: Minority<br/>Women's Studie</li> </ul>  | Culture/Multiracial<br>es                            |                                                                  |
|    | Description                                                                                                    |                                                        |                                                      |                                                                  |
|    | An examination of the persistence of mir<br>States and consideration of the contribut<br>between and among ethnic and minority | ority and ethnic pl<br>ions, parallels, sin<br>groups. | roblems in the United<br>illarities, and differences |                                                                  |

## Course Schedule

|         | Terms Offe | red Fall 2 | 020         |           |         | $\sim$                                                                                                    | :      | Show | Sections           |       |            |             |
|---------|------------|------------|-------------|-----------|---------|----------------------------------------------------------------------------------------------------|--------|------|--------------------|-------|------------|-------------|
|         |            | Fall 2     | 2020        |           |         | , in the second second s |        |      |                    |       |            |             |
|         |            | Sprin      | g 2021      |           |         |                                                                                                    |        | Open |                    | Close | d          | A Wait List |
|         |            | Sum        | mer 2020    |           |         |                                                                                                    | -      |      |                    |       |            | 4           |
| ERS 1   | 00 Section | ns f Winte | er 2021     |           |         |                                                                                                    |        |      |                    |       |            |             |
|         |            |            |             |           |         |                                                                                                    |        |      |                    |       | 1-11 of 11 |             |
| Secti   | on         | Persor     | nalize   Fi | ind   Vie | w All   | 21                                                                                                    | First  | ٩    | 1 of 1             | Last  | t          |             |
| Section | n          |            |             |           | Sessio  | n                                                                                                    |        | Sta  | tus                |       |            |             |
| 11-LEC  | (4039)     |            |             |           | 1       |                                                                                                    |        | (    |                    |       |            |             |
|         | Section    | Details    | Perso       | nalize    | Find    | Ø                                                                                                    | First  |      | 1 of 1             | Last  |            |             |
|         | Days       | Start      | End         | Room      |         | Instru                                                                                                    | ctor   |      | Dates              |       |            |             |
|         | MoWeFr     | 7:45AM     | 8:40AM      | Wimbe     | rly 102 | Justin                                                                                                    | Odulan | а    | 09/08/2<br>12/16/2 | 020 - |            |             |

Students may also add the course to their My Planner and then to their shopping cart (if the cart has been activated) following the steps laid out in separate directions. The planner allows students to select courses based on their AR requirements. They can plan one term, year or the entire academic career using the planner. Review the <u>My Planner</u> <u>Guide</u> in the WINGS help documents under the "Advising information in WINGS Student Center" section for more details. <u>https://www.uwlax.edu/wings/#advising</u>

 The College or School Core Requirements section of the AR is related to college/school core specific requirements. It's based on which college/school the student's 1st major is in. In the example below, the student's college is the College of Science and Health.

| SCIENCE AND HEALTH B.S. CORE REQUIREMENTS                                                                                                    |
|----------------------------------------------------------------------------------------------------|
| Not Satisfied: SCIENCE AND HEALTH B.S. CORE REQUIREMENTS (2019-Present) (RG-20096)                                                                                                    |
| SCIENCE AND HEALTH BS CORE REQUIREMENTS                                                                                                    |
| Not Satisfied: SCIENCE AND HEALTH BS CORE REQUIREMENTS (RQ-20081)                                                                                                    |
| Natural Laboratory Science Core                                                                                                    |
| Mathematics Core                                                                                                    |
| Mathematics or Computer Science Core                                                                                                    |
| COMPLETE A SECOND MAJOR, MINOR OR THE CSH INDIVIDUALIZED OPTION (BS)                                                                                                    |
| CSH CORE (BS) SECOND MAJOR, MINOR OR SAH INDIVIDUALIZED OPTION (Complete a 2nd major, minor, or complete 18 units outside major depart. Internship units don't count. A 2nd major in a Pre-Professional area doesn't satisfy requirement) (RQ-20115) |
| OR - Approved Minor                                                                                                    |

6. The *Courses Not Allocated (UGRD)* section lists courses not used to meet specific requirements on the Academic Requirement Report. For example, the grade may not have satisfied the minimum requirement, the student may have withdrawn/failed the course, or the course may have exceeded the number of hours needed for electives. Click on the green arrow to expand it to see if courses are in this section.

| COURSES NOT ALLOCATED (UGRD) |                                         |             |              |         |            |              |
|------------------------------|-----------------------------------------|-------------|--------------|---------|------------|--------------|
| COURSES NOT AL               | COURSES NOT ALLOCATED (UGRD) (RG-20601) |             |              |         |            |              |
| Courses Not                  | Courses Not Allocated (UGRD)            |             |              |         |            |              |
| Courses Not Allo             | Courses Not Allocated (UGRD) (RQ-20273) |             |              |         |            |              |
| Courses Not                  | Allocated (UGRD)                        | s requireme | nt:          |         |            |              |
| Course                       | Description                             | Units       | When         |         | Grade      | Status       |
| HED 210                      | Foundations of HED                      | 3.00        | Spring 2021  |         |            | $\diamond$   |
| PH 200                       | Public Health for Edu Citizen           | 3.00        | Fall 2020    |         |            | $\diamond$   |
| PH 204                       | Introduction to Global Health           | 3.00        | Fall 2020    |         |            | <b></b>      |
| HP 106                       | Intro to Health Careers                 | 2.00        | Spring 2020  |         | A          | ${ \  \   }$ |
| MTH 051                      | Topic Intmd Algbra                      | 2.00        | Fall 2019    |         | A          | ${ }$        |
|                              |                                         |             | View All 🛛 🛃 | First 🕚 | 🚺 1-5 of 5 | 🔊 🕑 Last     |

7. The specific *Major* and *Minor* sections include any major and/or minors the student has declared. The following is a partial example of the computer science student. The major requirements are shown collapsed, but are not satisfied. Click the green arrow to expand the sections and see more.

| COMPUTER SCIENCE MAJOR B.S MAJOR INCLUDES GENERAL EDUCATION WRITING EMPHASIS                                                                                          |
|----------------------------------------------------------------------------------------------------|
| <b>Not Satisfied:</b> COMPUTER SCIENCE MAJOR B.S 45 Units Required with a 2.0 GPA (Sum 2016-<br>Present) (RG-20626) MAJOR INCLUDES GENERAL EDUCATION WRITING EMPHASIS |
| • Units: 45.00 required, 4.00 taken, 41.00 needed                                                                                                    |
| COMPUTER SCIENCE REQUIREMENTS                                                                                                    |
| Not Satisfied: COMPUTER SCIENCE REQUIREMENTS - 45 Units Required (RQ-20329)                                                                                           |
| Computer Science Core                                                                                                    |
| Advanced CS Electives                                                                                                    |
| CS Electives                                                                                                    |
| COMPUTER SCIENCE FIELD TEST                                                                                                    |
| Not Satisfied: COMPUTER SCIENCE FIELD TEST (RQ-23548)                                                                                                    |
| Every student must complete the computer science field test. This test is used for program assessment, not for individual assessment.                                 |

Additional sections/requirements might appear, based on the student's situation and college. For example, students in CSH that have not yet declared a major will see a CSH 60 Units message like this:

## CSH 60 UNITS: ASSURANCE OF PROGRESS TO DEGREE POLICY

Not Satisfied: CSH 60 UNITS: ASSURANCE OF PROGRESS TO DEGREE POLICY (RG-24079)

The College of Science and Health is committed to student success and completion of a baccalaureate degree in a timely manner. Students must have a declared academic major\* after the completion of 60 credits. For programs requiring an application for admission, students must be admitted to that program or have a qualifying second major\*\* after the completion of 60 credits.

\* The undeclared major is not an academic major.

\*\* A qualifying second major will not have a competitive application process.

Students who do not meet this requirement will

(1) have an advising hold placed on their registration for the next semester;

(2) be required to make an appointment with staff in the College of Science and Health Academic

Services Office to discuss plans for degree completion and to request removal of the advising hold.

To return to your Advisee's Student Center, click on the **Cancel** at the bottom.

Cancel